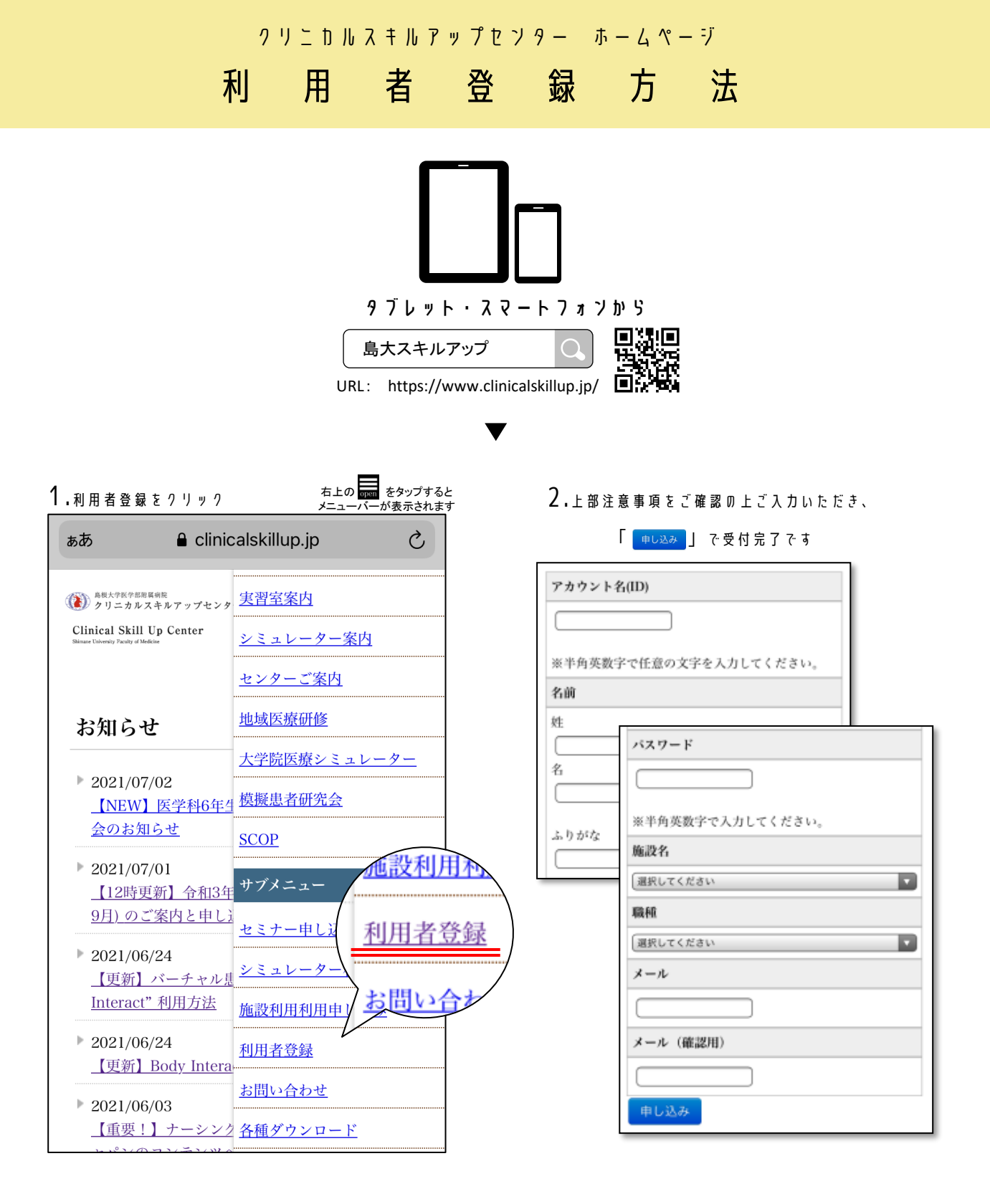

## - センターにて確認後、本登録いたします -

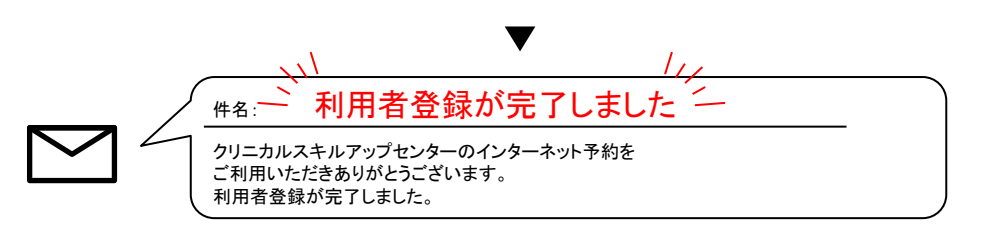

7

<u>7</u>..

す

完

録

登